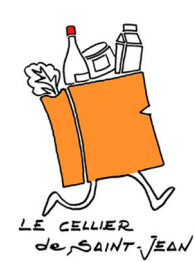

# **FICHE ADHERENTS**

Le Cellier de Saint-Jean est une épicerie participative, entièrement gérée par ses adhérents. Nous adhérons à l'association monépi qui accompagne des épiceries participatives partout en France.

## **1 – INSCRIPTION A L'EPI**

Je vais sur https://www.monepi.fr/panierdeladernierepluie et clique sur "s'inscrire" en bas à droite de la page.

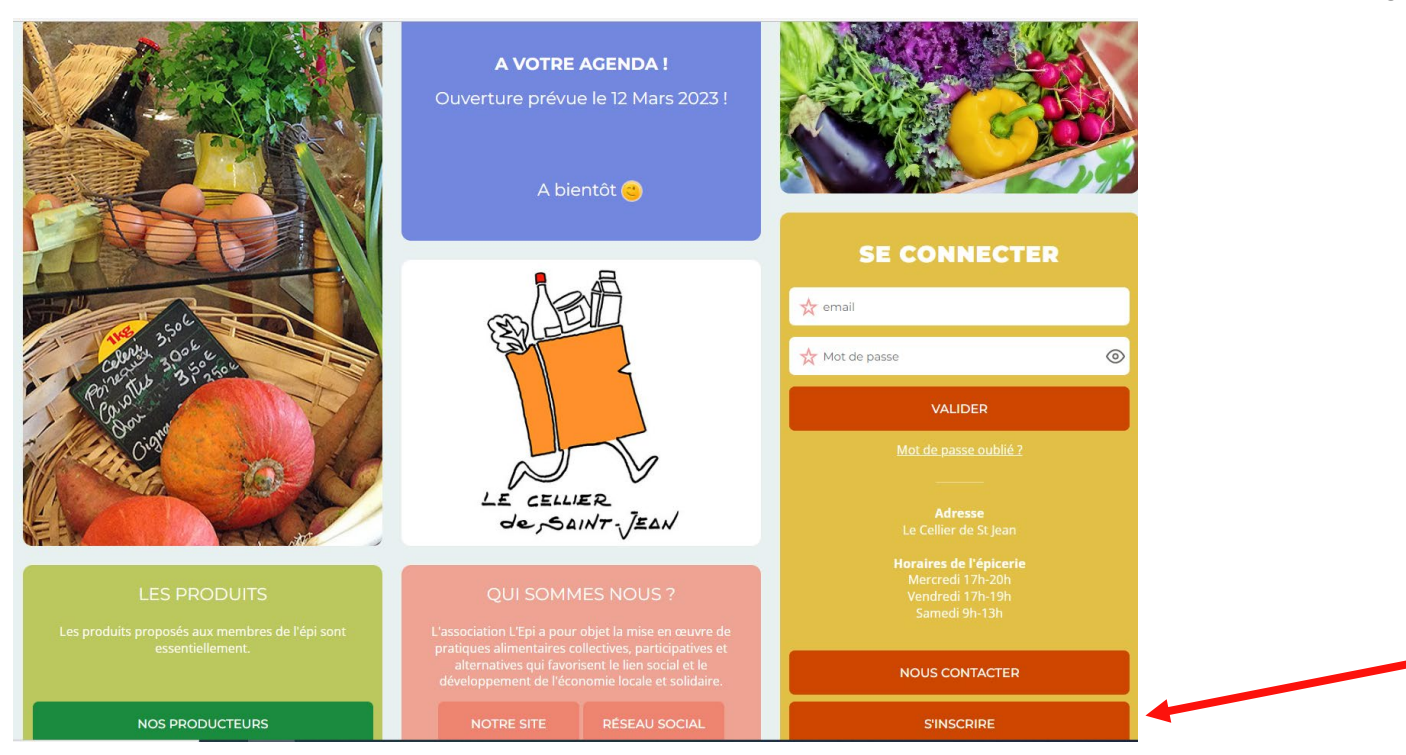

Je prends connaissance des implications de l'adhésion et je clique sur « m'inscrire »

| RETOUR                                                                                                    | M'INSCRIRE                                                                                                    |
|----------------------------------------------------------------------------------------------------|----------------------------------------------------------------------------------------------------|
| LIRE LES CONDITIONS GÉNÉRALES D'UTILISATION                                                                                                    | <ol> <li>Je fais mes courses à l'épicerie: Je choisis les produits dont j'ai besoin et je les passe en caisse avec l'aide de<br/>l'animatrice(eur) de l'épicerie. Je paie avec mon compte en ligne. Je précommande mes produits frais.</li> <li>Je profite du coin café et des animations: dégustation de nouveaux produits, ateliers pédagogiques</li> </ol>                                                                                                    |
| LIRE LES STATUTS                                                                                                    | 3 J'UTILISE                                                                                                    |
| droit d'acces et de rectification seron les dispositions<br>de la loi du 6 janvier 1378. Si vous souhaitez exercer ce<br>droit et obtenir communication des informations vous<br>concernant, veuillez vous adresser à<br>panierdeladernierepluie@mailo.com                                                                                                    | <ul> <li>JE PARTICIPE</li> <li>Je gère l'épicerie (ouverture, caisse, mise à jour rayon, réception, livraison et fermeture),</li> <li>Je distribue les commandes de produits frais,</li> <li>Je collecte auprès des producteurs,</li> <li>Je réalise les tâches de gestion ou j'anime des ateliers.</li> </ul>                                                                                                    |
| DUN COMPTE<br>ADHÉRENT<br>Créer votre compte adhérent sur:<br>Panier de la derniere pluie<br>Les informations recueillies sont nécessaires pour<br>votre adhésion. Elles font l'objet d'un traitement<br>informatique et sont destinées au secrétariaria de notre<br>association. Elles peuvent donner lieu à l'exercice du<br>droit d'arches et de rerrification selon les discinonsilions | <ol> <li>Je minscris et crée mon compte en ligne (adresse et N° mobile) dès à présent</li> <li>Je lis les <u>statuts</u> et le <u>réglement intérieur</u>.</li> <li>Je fais mon virement par tranche de 50¢, de préférence, sur l'IBAN de l'association qui me sera transmis dans le mail de confirmation, puis je recharge mon compte adhérent sur le site du même montant.</li> <li>Je paie mon adhésion dans mon compte Epi.</li> <li>Je paiñfie ma participation de 2H par mois et je choisis mon crêneau chaque mois suivant le planning et mes envies. Je suis pleinement responsable de ma participation à l'association (certains créneaux demandent une formation, comme la caisse ou la gestion). Je peux échanger ponctuellement ma participation avec un autre adhérent.</li> </ol> |
| CRÉATION                                                                                                    | 1 J'ADHÈRE                                                                                                    |

Je renseigne les informations liées à mon compte, je pense à cocher la case "j'ai lu et j'accepte les conditions d'utilisations" et enfin je clique sur "M'inscrire".

| CRÉATION                                                                                                    | 1 VOTRE COMPTE                                                                                         |                                                       |                                                      |
|----------------------------------------------------------------------------------------------------|----------------------------------------------------------------------------------------------------|-------------------------------------------------------|------------------------------------------------------|
| D'UN COMPTE<br>ADHÉRENT                                                                                                    | 🥝 Civilité > 📩 N                                                                                       | lom                                                   | ★ Prénom                                             |
| Créer votre compte adhérent sur:<br>Panier de la derniere pluie                                                                                                    | Date de naissance - jj/mm/aaa                                                                          | aa                                                    |                                                      |
| Les informations recueillies sont nécessaires pour<br>votre adhésion. Elles font l'objet d'un traitement                                                                     | Adresse                                                                                                |                                                       |                                                      |
| informatique et sont destinées au secrétariat de notre<br>association. Elles peuvent donner lieu à l'exercice du<br>droit d'accès et de rectification selon les dispositions | ☆ Code postal                                                                                          | 🛧 Ville                                               |                                                      |
| de la loi du 6 janvier 1978. Si vous souhaitez exercer ce<br>droit et obtenir communication des informations vous<br>concernant, veuillez vous adresser à                    | Téléphone                                                                                              |                                                       |                                                      |
| panierdeladernierepluie@mailo.com                                                                                                    | 🕁 Courriel                                                                                             | 🛧 Con                                                 | firmer votre courriel                                |
| TUTORIEL ADHÉSION                                                                                                    | ☆ Mot de passe                                                                                         | 🛧 Con                                                 | firmer votre mot de passe                            |
| LIRE LES STATUTS                                                                                                    | Au moins 4 caractères.                                                                                 |                                                       |                                                      |
| LIRE LE RÉGLEMENT INTÉRIEUR                                                                                                    |                                                                                                    |                                                       |                                                      |
| LIRE LES CONDITIONS GÉNÉRALES D'UTILISATION                                                                                                    | <ul> <li>J'ai lu et j'accepte les conditions d'uti<br/>recevoir les communications de l'épi</li> </ul> | ilisations définies dans les statu<br>et de monepi.fr | its et le reglement intérieur de l'èpi. J'accepte de |
| RETOUR                                                                                                    |                                                                                                    | M'INSCRIRE                                            |                                                      |
|                                                                                                    |                                                                                                    |                                                       |                                                      |

Félicitations vous êtes désormais inscrit à l'épi et dès que votre inscription aura été validée par un administrateur, vous pourrez vous connecter avec l'adresse mail et le mot de passe que vous venez de renseigner dans le formulaire d'inscription.

## 2 – CONNEXION A L'EPI

Je saisis mon adresse mail et mon mot de passe

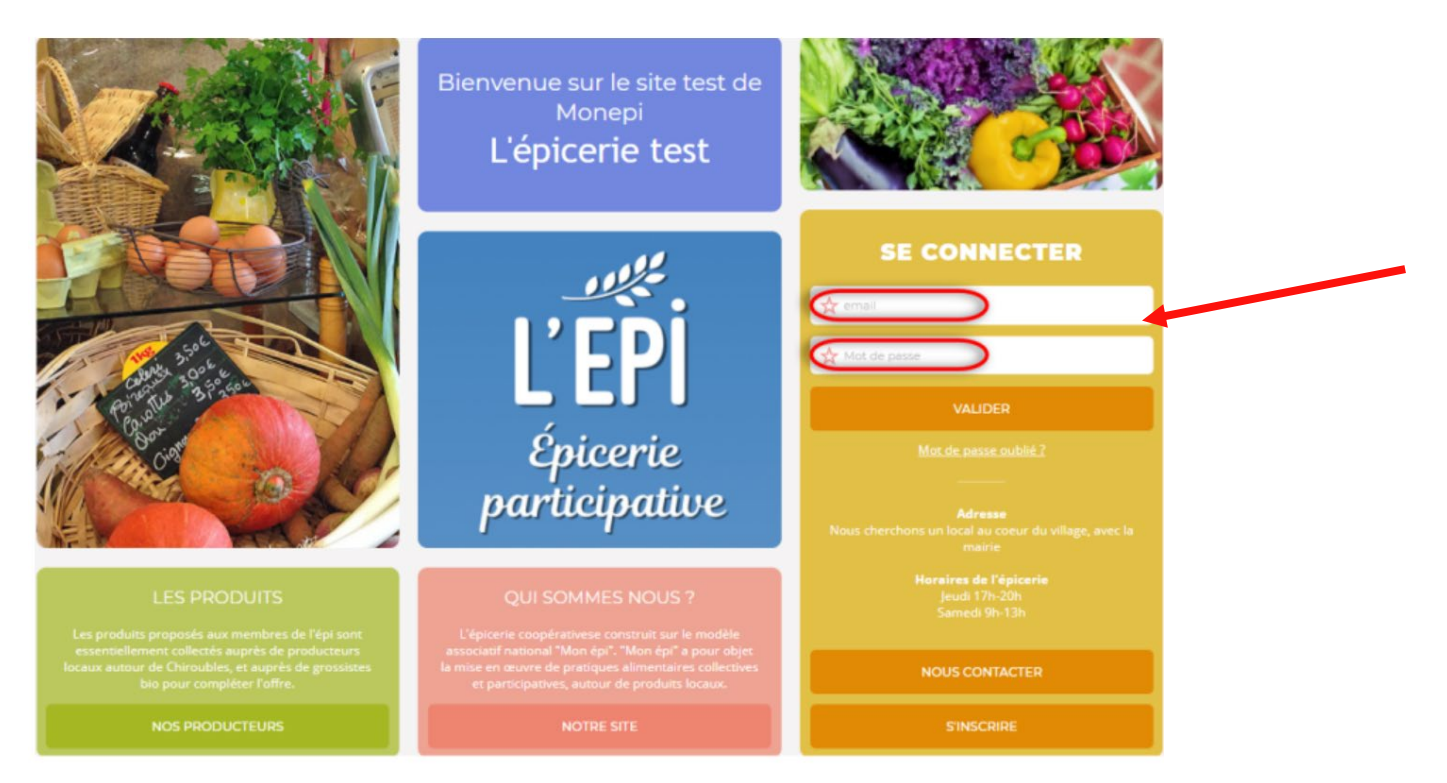

### **3 – RECHARGER SON COMPTE**

Une fois connecté avec l'adresse mail et le mot de passe renseignés dans le formulaire d'inscription, je suis sur la page boutique. Afin de pouvoir faire des achats, je dois d'abord **recharger** mon solde monétaire et **payer mon adhésion.** 

Pour recharger mon compte, je clique sur "Compte"

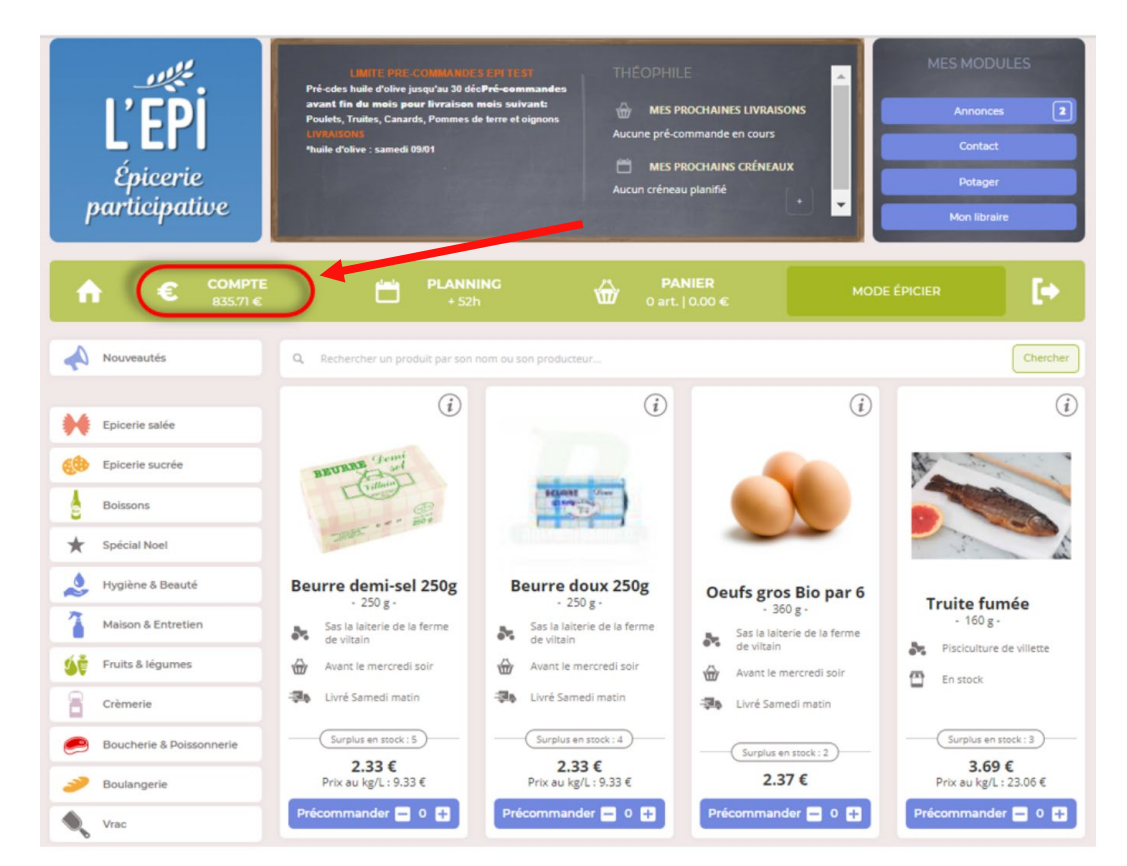

Sur la page "Compte", je dispose de l'IBAN du compte bancaire du Panier de la dernière Pluie auquel je viens d'adhérer.

|                                                                                                    |       |                  | MODE ÉPICIER  | 0 art.   0.00 €           | ŵ              | + 3h                 |                | 0.00 €               | €         |        |
|----------------------------------------------------------------------------------------------------|-------|------------------|---------------|---------------------------|----------------|----------------------|----------------|----------------------|-----------|--------|
| Recharge adherent • IBAN : FR7616806020006610709249923 • BIC : AGRIFRPP868 • Panier de la derniere pluie Validité de l'adhesion | n:0 🔀 | e l'adhésion : 0 | Validité de l | nier de la derniere pluie | RIFRPP868 · Pa | 9249923 · BIC : AGRI | 80602000661070 | nt • IBAN : FR761680 | ge adhére | Rechar |

J'indique un montant que je souhaite recharger sur mon compte et je sélectionne le mode de paiement : - **Virement bancaire** : j'utilise l'IBAN affiché en haut de la page pour réaliser un virement sur le compte bancaire de l'association

- Chèque : je donne un chèque du montant sélectionné au trésorier à l'ordre du panier de la dernière Pluie

ATTENTION : La recharge doit toujours être accompagnée un paiement réel. Cette correspondance sera par la suite contrôlée/vérifiée par un membre de l'administration de mon Épi.

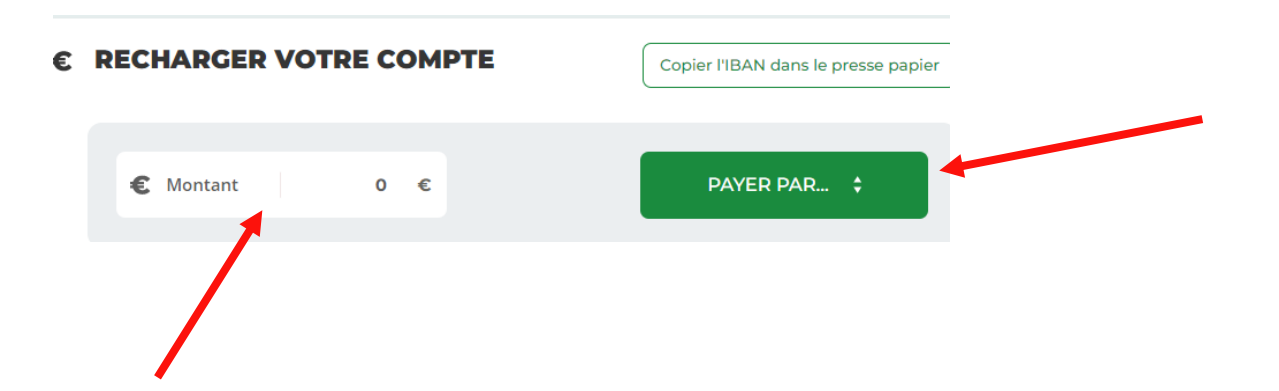

#### **4 – PAYER L'ADHESION EN LIGNE**

Pour pouvoir acheter en direct ou commander, vous devez adhérer. Je clique sur le bouton "Adhésions et dons".

| ۲        | TP THÉOPI                                 | HILE POULLOT                            |                                |                          |                                     |
|----------|-------------------------------------------|-----------------------------------------|--------------------------------|--------------------------|-------------------------------------|
| <b>A</b> | € <b>СОМРТЕ</b><br>835.71 €               | <b>"</b>                                | PLANNING<br>+ 52h              | O art. J 0.00 €          | MODE ÉPICIER                        |
|          | ge adhérent + IBAN : FR765555             | 555555555555555555555555555555555555555 | <ul> <li>l'épi test</li> </ul> |                          | Validité de l'adhésion : 2021 🥥     |
| Ð        | THÉOPHILE POULLOT                         |                                         |                                | E RECHARGER VOTRE COMPTE | Copier l'IBAN dans le presse papier |
|          | poullot.theophile@gmail.com<br>0681296875 | 3 rue de la page<br>78117 BUC           |                                | C Montant 0 C            | PAYER PAR_ \$                       |
|          | Modifier mon pro                          | fil Adhésions et dons                   |                                |                          |                                     |

Enfin je clique sur "Renouveler mon adhésion", je sélectionne le type d'adhésion souhaitée (personne seule ou adhésion familiale) et je finalise mon adhésion en cliquant sur « passer commande » ce qui déduira le solde € de mon compte du montant de l'adhésion.

| <ul><li>●</li></ul> |                                                                                | PLANNING<br>+ 52h                             | 0 art.   0.00 €                                                                                                    | MODE ÉPICIER                    |
|---------------------|--------------------------------------------------------------------------------|-----------------------------------------------|----------------------------------------------------------------------------------------------------|---------------------------------|
| Recharge a          | adhérent + IBAN : FR765555555                                                  | 55555555555555555555555555555555555555        |                                                                                                    | Validité de l'adhésion : 2021 🥥 |
| <b>TP TH</b>        | IÉOPHILE POULLOT Illottheophile@gmail.com 3 1296875 71 Modifier mon profil Rer | rue de la page<br>3117 BUC<br>nouveler mon ad | RENOUVELER MON ADHÉSION     Sélectionner votre type adhésion     Sélectionner votre type adhésion     EPI - 1.00 €     Adhesion familie 2022 - 25.00 €     Adhésion 2021 - 10.00 €     adhésion - 10.00 € |                                 |
| RETO                | UR                                                                             |                                               | PASSER COMMANDE                                                                                                    |                                 |

Désormais vous êtes adhérent avec une adhésion valide pour l'année. Vous pouvez acheter des produits sur la boutique en ligne ou vous rendre directement à L'Épi pour acheter des produits via la commande express où l'épicier vous distribuera vos produits comme dans un magasin classique.

## 5 – S'INSCRIRE A UN CRENEAU DU PLANNING

Pour s'inscrire à un créneau du planning de L'Épi il faut cliquer sur "Planning". Sous le bouton planning est indiqué le solde d'heures de votre compte.

Si votre solde d'heures est négatif, vous ne pourrez plus commander de produits il faudra s'inscrire à un créneau pour pouvoir continuer à acheter des produits.

| LE CELLIER<br>de SAINT-JEAN | Bienvenue au<br>Cellier de Saint-Jean<br>Association "Panier de la<br>dernière pluie"<br>A VOTRE AGENDA<br>Ouverture prévue le 12 Mars 2023 ! | ISABELLE        | KAISONS<br>Irs<br>LEAUX<br>+ | MODULES nnonces  Sontact on libraire |
|-----------------------------|----------------------------------------------------------------------------------------------------|-----------------|------------------------------|--------------------------------------|
| <b>↑ € СОМРТЕ</b><br>0.00 € |                                                                                                    | 0 art.   0.00 € | MODE ÉPICIER                 | <b>?</b> [+                          |

Pour m'inscrire à un créneau je clique sur "Je m'inscris" à droite de la page.

#### PLANNING DES CRÉNEAUX

|                  |          |                       |       |       |          | Gérer mes participation |
|------------------|----------|-----------------------|-------|-------|----------|-------------------------|
| DATE             | LIEU     | CATÉGORIE DE LA TÂCHE | DÉBUT | DURÉE | PERS.    |                         |
| Samedi 4 Mars    | Epicerie | Animation             | 11:00 | 2 h   | 5/1<br>0 | INSCRIT (1)             |
| Samedi 11 Mars   | EPICERIE | Epicerie              | 10:00 | 10 h  | 8/2<br>0 | INSCRIT (1)             |
| Dimanche 12 Mars | Epicerie | Animation             | 10:00 | 8 h   | 3/2<br>0 | JE M'INSCRIS            |
|                  |          |                       |       |       |          |                         |

24 heures avant ma participation, un email de confirmation me sera envoyé avec le contenu de la tâche. J'ai la possibilité d'annuler un créneau si celui-ci est dans plus de 8 jours.

Une fois inscrit à un créneau je suis redirigé automatiquement sur la page "Gérer mes participations" qui affiche :

- Les futurs créneaux auxquels je suis inscrit
- L'historique des créneaux déjà effectués
- Le solde actuel des heures de participations sur mon compte

| 2  |      |             |                    | .ormeers       | JULLU |                   |                   |                         |              |       |         |   |
|----|------|-------------|--------------------|----------------|-------|-------------------|-------------------|-------------------------|--------------|-------|---------|---|
| ł  | •    |             | COMPTE<br>834.71 € |                | ۳     | PLANNING<br>+ 54h |                   | PANIER<br>art.   0.00 € |              |       |         |   |
|    |      |             |                    |                |       |                   |                   |                         |              |       |         |   |
| GE | ÉREI | R MES       | PARTIC             | IPATIONS       |       |                   |                   |                         |              |       |         |   |
|    |      | FUTURE      | S PARTICIP/        | TIONS          |       |                   |                   |                         |              |       |         |   |
|    |      | DATE        |                    | LIEU           |       | CATÉGO            | RIE DE LA TÂCHE   | DÉBUT                   | DURÉE        | PERS. |         |   |
|    |      | 07/05/2     | 1021               | EPICERIE       |       | Collect           | e Pain + Epicerie | 18:00                   | 2 h          | 1/1 0 | ANNULER |   |
|    | :=   | L'HISTO     | RIQUE DES I        | PARTICIPATIONS |       |                   |                   |                         |              |       |         |   |
|    |      | DATE        |                    | LIEU           |       | CATÉGO            | RIE DE LA TÂCHE   | DÉBUT                   | DURÉE        | PERS. |         |   |
|    |      | 15/04/2     | 1021               | POTAGER        |       | An                | osage             | 00:00                   | 2 h 3        | /3 0  | DONNER  | Î |
|    |      | 11/04/2     | 1021               | POTAGER        |       | Täche             | commune           | 18:00                   | 2 h 3        | /4 0  | DONNER  |   |
|    |      | 04/04/2     | 1021               | POTAGER        |       | Tâche             | commune           | 18:00                   | <b>2 h</b> 3 | /4 0  | DONNER  |   |
|    |      | 28 / 03 / 2 | 1021               | POTAGER        |       | Tâche             | commune           | 18:00                   | 2 h 1        | /4 0  | DONINER | - |
|    |      |             |                    |                |       |                   |                   |                         |              |       |         |   |
|    |      | SOLDE DE    | MES HEURES         | EFFECTUÉES     |       |                   |                   | 92 h                    |              |       |         |   |

#### **6 – COMMANDER DES PRODUITS**

Revenir sur la page principale en cliquant sur puis cliquer sur les catégories pour faire apparaitre les listes de produits.

Une fois le compte rechargé, je peux acheter un produit en parcourant les produits disponibles dans mon Épi.

Chaque produit est représenté par une vignette produite. Pour ajouter un produit je clique sur le "+" situé en bas de la vignette produit. Automatiquement mon panier va se mettre à jour en fonction des quantités et des prix des produits que je viens d'ajouter.

Enfin pour valider mes produits sélectionner je me rends dans "Panier".

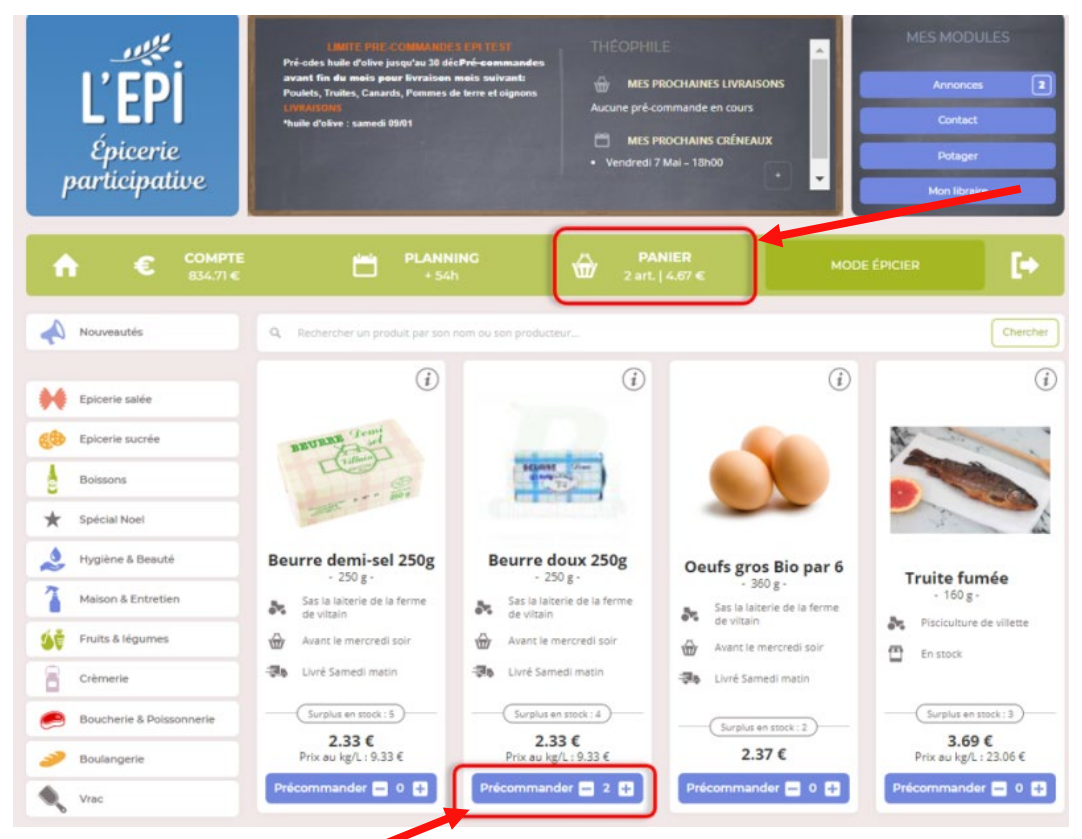

Je vérifie les quantités des produits sélectionnés, je les ajuste au besoin puis je clique sur "passer commande" pour valider ma commande.

| <b>î</b> | €           | COMPTE<br>834.71 € | Ë         | PLANNING<br>+ 54h | ŵ      | <b>PANIEI</b><br>2 art.   4.6 | २<br>7≪          |             |   |
|----------|-------------|--------------------|-----------|-------------------|--------|-------------------------------|------------------|-------------|---|
| LES      | PRODUIT     | 'S CI-DESSOU       | S SONT DA | NS VOTRE PAN      | IER.   |                               |                  |             |   |
|          | PRODUIT:    | S GÉRÉS EN PRÉCON  | IMANDE    |                   |        |                               |                  |             |   |
|          | DÉSIGNATIO  | DN                 |           |                   | PU TTC |                               | QUANTITÉ / POIDS | MONTANT TTC |   |
|          | Beurre doux | 250g - 250 g       |           |                   | 2.33 € |                               | 2                | 4.67 €      | Ŧ |
|          |             |                    |           |                   |        |                               |                  |             |   |
|          | Total TTC   |                    |           |                   |        |                               |                  | 4.67 €      |   |
|          |             |                    |           |                   |        |                               |                  |             |   |
|          | CONTINU     | ER LES ACHATS      |           |                   |        | PAS                           | SSER COMMANDE    |             |   |
|          |             |                    |           |                   |        |                               |                  |             |   |